## **COMMENT FAIRE UNE DEMANDE DE MODIFICATION DE MATCH ?**

Pour faire une demande de modification de match, se rendre dans la rubrique "**Rencontre**" et **rechercher Ie match en question.** 

Cliquer sur l'étiquette de la rencontre afin d'accéder au détail de la rencontre.

Si vous êtes dans les délais réparti pour les demandes de modification de match, vous pouvez faire votre demande dans le bloc "DATE / HEURE / INSTALLATION". Cliquer sur le bouton "Demander" situé à droite du bloc.

| Footclubs                                                                      |                                                                                                    |
|--------------------------------------------------------------------------------|----------------------------------------------------------------------------------------------------|
| Compétitions<br>Engagements                                                    | Rencontre - Caractéristiques                                                                                                    |
| Calendriers<br>Percontres<br>Classements<br>Agenda des matchs<br>Notifications | Number De MATCH         PREUNE / PMASE         POALE           21370000         NATIONALE 1 TEST / Phase 1         •         POALE           200mdE ou Toul         REXIONTINE         •         POALE           Aller - Journée 2 - 1500/20         •         14/09/20/20 REN ATHETIC         •                                                                                                    |
|                                                                                | AP:-<br>RENATHETIC CLUB 1<br>N°553069                                                                                                    |
|                                                                                | Caractéristiques     Officiels       DATE / HEURE / INSTALLATION     INSTALLATION       MARE     HEURE       352382701 - RENNES - COMPLEXE SPORTIF RAPATEL 1 - Niveau Foot A11       14(03)/2020     17H30       Pelsues naturelle       DEMANDE(S) MODIFICATION MATCH                                                                                                    |
|                                                                                | INFORMATIONS Number of watch Strutt STG060   Actif Gele STG07 Gele STG07 BALL STG07 STG07 |
|                                                                                | ACTIONS SUR LE MATCH         Résultat         SAISIR LE RÉSULTAT         Forfait       FORFAIT NEN ATHETIC CLUB 1         Forfait       FORFAIT NEN ATHETIC CLUB 1         Forfait       MATCH ARRÉTÉ         MATCH ARRÉTÉ       MATCH NON JOUE                                                                                                    |
|                                                                                | Aucun                                                                                                    |
| sprint33.3.3                                                                   | ANNULER VALIDER                                                                                                    |

Une fois la fenêtre ouverte, saisir le motif de votre demande, la nouvelle date, la nouvelle heure ou la nouvelle installation. Une fois toutes les informations renseignées, cliquer sur "VALIDER".

Le club adverse recevra une notification afin d'accepter ou de refuser la demande de modification.

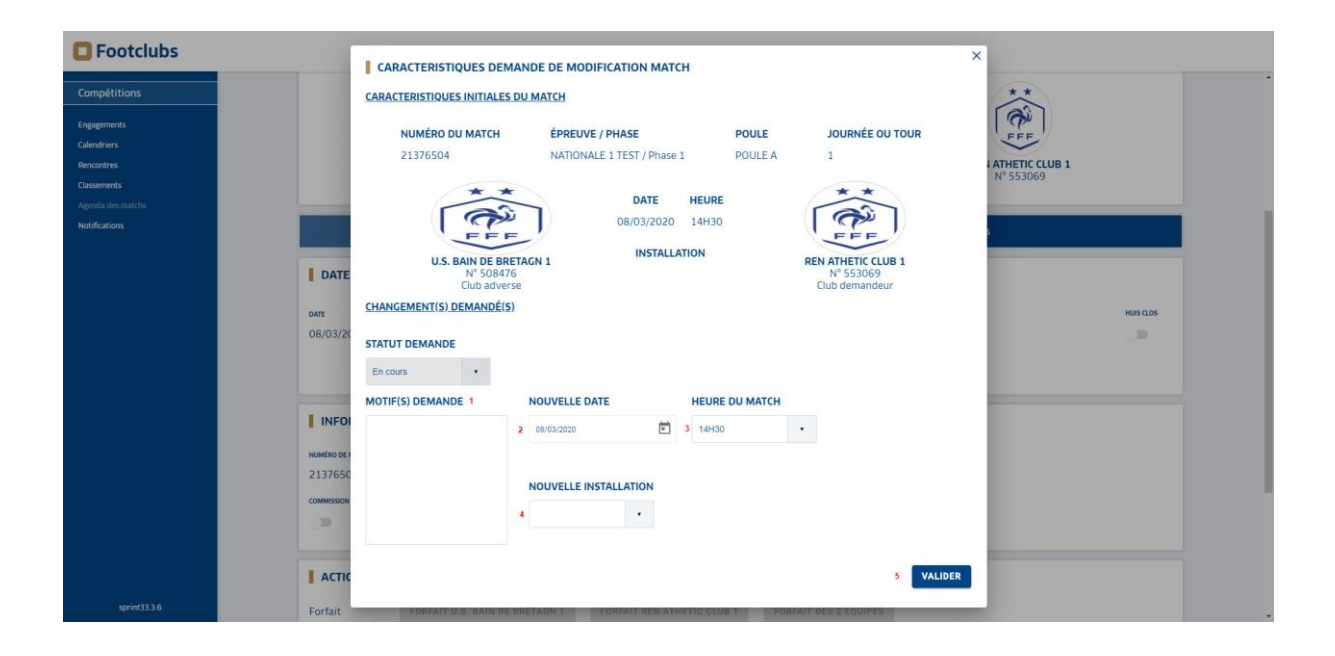

>>> Dès lors que le club adverse accepte la demande, c'est au centre de ressource d'homologuer la demande pour qu'elle soit prise en compte.